## 더 펌리하고 안전한 국가기술자격증 발급 안내

THE REPORT

| 1. 코토나                   | 19 감염 예방 및 미                                                                                                    | 내내면 사외도의 신                                                                                                    | 완에 내미아어 공단                                                                                                    |  |  |  |  |
|--------------------------|----------------------------------------------------------------------------------------------------|----------------------------------------------------------------------------------------------------|----------------------------------------------------------------------------------------------------|--|--|--|--|
| 국가기                      | 술자격증은 '21.4.28                                                                                                    | 3부터 온라인 신청                                                                                                    | · <b>발급방식</b> 으로 전환                                                                                                    |  |  |  |  |
| 됩니다.                     | 됩니다.                                                                                                    |                                                                                                    |                                                                                                    |  |  |  |  |
| < 한국산업인력공단 자격증 신청ㆍ발급방법 > |                                                                                                    |                                                                                                    |                                                                                                    |  |  |  |  |
| 자격증<br>형태                | ①상장형 자격증<br>[기본형]                                                                                                    | ②모바일 자격증                                                                                                    | ③수첩형 자격증                                                                                                    |  |  |  |  |
| 이미지                      | were     ・     ・     ・     ・     ・     ・     ・     ・     ・     ・     ・     ・     ・     ・     ・     ・     ・     ・     ・     ・     ・     ・     ・     ・     ・     ・     ・     ・     ・     ・     ・     ・     ・     ・     ・     ・     ・     ・     ・     ・     ・     ・     ・     ・     ・     ・     ・     ・     ・     ・     ・     ・     ・     ・     ・     ・     ・     ・     ・     ・     ・     ・     ・     ・     ・     ・     ・     ・     ・     ・     ・     ・     ・     ・     ・     ・     ・     ・     ・     ・     ・     ・     ・     ・     ・     ・     ・     ・     ・     ・     ・     ・     ・     ・     ・     ・     ・     ・     ・     ・     ・     ・     ・     ・     ・     ・     ・     ・     ・     ・     ・     ・     ・     ・     ・     ・     ・     ・     ・     ・     ・     ・     ・     ・     ・     ・     ・     ・     ・     ・     ・     ・     ・     ・     ・      ・     ・      ・     ・      ・      ・      ・      ・      ・      ・      ・      ・      ・      ・      ・      ・      ・      ・      ・      ・      ・      ・      ・      ・      ・      ・      ・      ・      ・      ・      ・      ・      ・      ・      ・      ・      ・      ・      ・      ・      ・      ・      ・      ・      ・      ・      ・      ・      ・      ・      ・      ・      ・      ・      ・      ・      ・      ・      ・      ・      ・      ・      ・      ・      ・      ・      ・      ・      ・      ・      ・      ・      ・      ・      ・      ・      ・      ・      ・      ・      ・      ・      ・      ・      ・      ・      ・      ・      ・      ・      ・      ・      ・      ・      ・      ・      ・      ・      ・      ・      ・      ・      ・      ・      ・      ・      ・      ・      ・      ・      ・      ・      ・      ・      ・      ・      ・      ・      ・      ・      ・      ・      ・      ・      ・      ・      ・      ・      ・      ・      ・      ・      ・      ・      ・      ・      ・      ・      ・      ・      ・      ・      ・      ・      ・      ・      ・      ・      ・      ・      ・      ・      ・      ・      ・      ・      ・      ・      ・      ・      ・      ・      ・      ・      ・      ・      ・      ・      ・      ・      ・      ・      ・      ・      ・ | <text><section-header><section-header></section-header></section-header></text> | 2772 A 73 C<br>2772 A 73 C<br>C 772 A 73 C<br>C 77 |  |  |  |  |
| 주요 용도                    | 외부기관 제출용<br>(단, 진위확인 가능기간:<br>자격증 출력일로부터 90일)                                                                                                    | 개인 소장용<br>(즉시 열람)                                                                                                    | 개인 소장용<br>(장기 보관)                                                                                                    |  |  |  |  |
| 장점                       | - 무료<br>- 본인 직접 출력 가능                                                                                                    | - 무료<br>- 개인 스마트폰에서<br>즉시 열람 가능                                                                                                    | - 장기 보관 시 유용                                                                                                    |  |  |  |  |
| 발급방식<br>및 수수료            | 인터넷(Q-Net, 정부24)<br>신청ㆍ즉시 발급                                                                                                    | 인터넷<br>(정부24, Naver, Kakao)<br>시처 · 주시 반극(영라)                                                                                                    | 인터넷(Q-Net)신청<br>우편배송(6,042원)                                                                                                    |  |  |  |  |

- 2. 상장형 자격증 사진 변경이 더욱 편리해졌어요!
- 그 동안 상장형 자격증은 공단에 방문해야만 사진 변경이 가능 했지만, '21.5.3~부터는 인터넷으로 상장형 자격증 사진 변경을 신청할 수 있어요. (단, 사진변경 신청은 6개월에 1회만 가능)
- 적합 사진일 경우 변경신청 후 2~7일(공휴일, 주말 제외) 이내 변경사진으로 승인됩니다.
- 단, 부적합 사진일 경우 보완 요청이 이루어지며, 7일 이내 보완 하지 않을 시 사진 변경신청이 자동 취소됩니다.

# Tip. 상장형 자격증 사진 변경을 신청했는데 당장 기업에 제출해야 해요. 어떡하죠?

- 기존 사진으로 자격증 즉시 발급 가능합니다.
- Q-Net 마이페이지 발급조회현황 자격증발급신청내역조회 에서 '출력하기' 버튼을 누르면 기존 사진으로 출력됩니다.
- 다만, 이 경우 사진 변경 신청이 취소되므로, 사진 변경을
   원할 경우 재신청하여야 합니다.
- 3. 상장형 자격증도 수첩형 자격증과 동일한 법적 효력이 있나요?

#### - 당연히 있습니다.

상장형과 수첩형 자격증은 법적 효력이 동일(국가기술자격법 시행 규칙 제28조)하여, 상장형 자격증도 경력 및 학점 인정 등을 위한 자격증 제출 시 활용 가능합니다.

#### 4. 수첩형 자격증을 소장하고 싶은데 우편배송은 며칠이 걸리나요?

- 신청 후 지부(지사) 승인일로부터 7~14일 이내 수령 가능합니다.

- 지부(지사) 승인일은 Q-Net - 마이페이지 - 발급조회현황 - 자격증발급신청내역조회에서 조회 가능합니다.

#### < 수첩형 자격증 우편배송 프로세스>

1. 수첩형 자격증 신청 → 2. 지부(지사) 담당자 심사(1~2일 소요) → 3. 승인/보완요청
→ 4. 자격증 발급(1일) → 5. 배송 준비 작업(주소 출력, 봉투 지입 등, 2~3일 소요)
→ 6. 우체국택배 접수(1일) → 7. 접수 다음날부터 배송 시작(제주는 접수 이틀 후부터 배송
시작. 다만, 도서지역 등 특정지역의 배송기간은 다를 수 있음)

\* 등기번호를 통한 자격증 배송조회는 자격증 발급 후 2~3일 이후(우체국택배 접수 이후)부터 가능

## IiRDK 한국산업인력공단

| [참고] 한국산업인력공단 자격증 신청·발급방법(상세) |                                                                                                    |                                                                                                    |  |  |
|-------------------------------|----------------------------------------------------------------------------------------------------|----------------------------------------------------------------------------------------------------|--|--|
| 형태                            | 이미지                                                                                                    | 신청ㆍ발급방법                                                                                                    |  |  |
| ①상장형<br>자격증<br>[기본형]          |                                                                                                    | <ol> <li>Q-Net(<u>www.q-net.or.kr</u>) 접속 - 로그인 - 자격증<br/>/확인서 - 상장형 자격증 신청하기</li> <li>정부24(<u>www.gov.kr</u>) 접속 - 로그인 - '상장형<br/>자격증' 검색 - 수령방법: 온라인발급(본인출력)<br/>선택</li> </ol>                                                                                |  |  |
| ②모바일<br>자격증                   | <text><section-header><section-header></section-header></section-header></text> | <ol> <li>정부24(www.gov.kr) 접속 - 로그인 - '상장형<br/>자격증' 검색 - 수령방법: 온라인발급(전자문서<br/>지갑) 선택</li> <li>Naver - 내서랍 - 인증서 - 자격증 - 약관동의<br/>- 자격증 불러오기</li> <li>Kakao - 지갑생성 - 신분증/자격증 - 국가기술<br/>자격증 발급 - 약관동의 - 자격증 가져오기</li> <li>* 모바일 자격증 상세 신청·발급방법 [별점] 참조</li> </ol> |  |  |
| ③수첩형<br>자격증                   |                                                                                                    | Q-Net( <u>www.q-net.or.kr</u> ) 접속 - 로그인 - 자격증/<br>확인서 - 수첩형 자격증 신청하기                                                                                                    |  |  |

Г

## 별첨 공단 모바일 국가기술자격증 신청·발급방법(상세)

### ❶『정부24』상장형자격증 발급

| ① 정부2                                             | 24 앱 로그                                                 | 인 및        |                                                                                                 | ② 자격증번호 및                                       |                               |                       |  |
|---------------------------------------------------|---------------------------------------------------------|------------|-------------------------------------------------------------------------------------------------|-------------------------------------------------|-------------------------------|-----------------------|--|
| 서                                                 | 비스 검색                                                   |            | 수령방법                                                                                            | 집(전자문서기                                         | 지갑) 선택                        | <u>후 신정</u>           |  |
| 14:34                                             |                                                         | ad LTE 🔳   | 14:33                                                                                           | Con the                                         | 수령방법검색                        | ×                     |  |
| = (                                               | 정부24                                                    | <u>م</u> ک |                                                                                                 |                                                 | 검색결과                          |                       |  |
| <                                                 | 통합검색                                                    |            | 신청정보                                                                                            | ~                                               |                               | 수령방법                  |  |
| -                                                 |                                                         |            |                                                                                                 | 人民 協会 (2月4月1日)                                  |                               | 온라인발급(본인출력)           |  |
| 전체                                                |                                                         | $\sim$     | 자각증번호                                                                                           | 12.4                                            | 온라인발급                         | 온라인발급(제3자제출)          |  |
| 산자혀자격증                                            |                                                         | Q          | _                                                                                               | 자작중조의                                           |                               | 온라인발급(전자문서지갑)         |  |
| 000110                                            |                                                         |            | 45511 ·                                                                                         |                                                 |                               |                       |  |
|                                                   |                                                         |            | 온라안발급(전자문서지갑)                                                                                   | 844                                             |                               | 닫기                    |  |
|                                                   |                                                         |            | 신창일                                                                                             |                                                 |                               | I                     |  |
| 신청서비스                                             | 1건                                                      |            | 2020년 11월 13 5                                                                                  | 21                                              |                               |                       |  |
| 한국산업인력공단 &<br>국가기술자격취득자기<br>넷신청으로 자격증을<br>전부서비스 한 | <b>강형자격증 발급</b><br>누언제 어디서나 인터<br>프린터로 직접 발…<br>국산업인력공단 | 발급         | - 민원신청후나의민원민원신청내의에서<br>신청하기<br>취소                                                               | 확인 하실수 있습니지:                                    |                               |                       |  |
| 10:59                                             |                                                         |            | 2시 문지지입-대용<br>발급된 전자증<br>10:59                                                                  | 명서 확인                                           | 08:59                         | און ונג 🗩             |  |
| UNIA                                              | 시치/80//70                                               | <b>₽</b>   | 중 정부24 Ⅰ 전자문서지갑                                                                                 | 107 <b>*</b> =                                  | 정부24   전자문                    | 서지갑 聯 🌲 🗮             |  |
| VIDIC                                             | 신영/확인/승규                                                | +          | Search                                                                                          | 2                                               |                               | 내증명서                  |  |
| 정책정보                                              | 찾기/안내                                                   | +          |                                                                                                 | THE .                                           | 1개월 2개                        | 월 3개월 기간선택            |  |
| 기관정보                                              |                                                         |            | 전자증명서 서비스                                                                                       |                                                 | 2020-08-13 🛗                  | ~ 2020-11-13 🛗 🔤      |  |
| 고객센터                                              |                                                         |            | 알려드려요                                                                                           |                                                 |                               | 종 3건                  |  |
| 정부24 소개                                           |                                                         |            | N#87                                                                                            |                                                 | 발급일자 : 2020-11-<br>나유기가 - 80일 | 13 08:56:09 정부24      |  |
| My Gov                                            |                                                         |            |                                                                                                 |                                                 | ☐ 건강보험자격득실                    | 확인서                   |  |
|                                                   |                                                         |            | 00                                                                                              | 0                                               | 발급일자 : 2020-09-<br>남은기간 : 30일 | 15 10:56:39 정부24<br>① |  |
| K                                                 |                                                         |            | 내중영서 받은중영서                                                                                      | 보낸내역                                            | □ 주민등록표등본                     |                       |  |
| fortund.                                          |                                                         |            | 21110                                                                                           | 1                                               | 발급일자 : 2020-09-<br>남은기간 : 30일 | 15 10:47:10 정부24<br>④ |  |
|                                                   |                                                         |            | <ul> <li>전자문서지갑 시스템 평경 안내</li> <li>전자정부지원사업 이용자 만족도 조</li> <li>IOS 14 버전의 접근제한 정책변경여</li> </ul> | 2020-10-31<br>사 안내 2020-10-28<br>I따본 2020-10-19 | 보내기                           | 장바구니 삭제               |  |

| ④ 전자증                                    | 명서 열람                                                                                                    | ⑤ 발급된 전자증명서 온라인 제출<br>및 수신상태 확인    |            |           |                               |                     |
|------------------------------------------|----------------------------------------------------------------------------------------------------|------------------------------------|------------|-----------|-------------------------------|---------------------|
| 08:59                                    | and the 🚥 i                                                                                                    | 14:30                              |            | aul LTE 🔲 | 14:31                         | •111 LTE 🔳          |
| 0                                        | Υ                                                                                                    |                                    | 전자증명서      |           |                               |                     |
|                                          | -                                                                                                    | <b>국가기술자격증</b><br>발급일시 : 2020-11-1 | 3 08:56:09 | 삭제        | SBY                           | 다가 많면 🍙 💳<br>다 상세정보 |
| 국 가 기 1                                  | 을 자격 중                                                                                                    |                                    | + 증명서 추가   |           |                               |                     |
| 3484 DEMAN                               | 8488                                                                                                    |                                    |            |           | 6~                            |                     |
| 4 #280<br>#280<br># ABB (RA2808          | 10, 4.08 RX18788                                                                                                    | 기관명검색                              | 주소입력       | 1회 열람     |                               |                     |
| TTTTL                                    | 해외고 1월 2월 1000 (19 1월)<br>12 2 1월 2000 (19 1월)<br>교학기술정보통신부<br>15 19 24 1월 20 1월 20 10 10 10 10 10 10 10 10 10 10 10 10 10 |                                    |            | v         | 보낸일시 : 2020-11-13             | 3 14:30             |
| 고학기술:                                    |                                                                                                    |                                    |            | w         | 수신자(기관) : 한국산업                | 1인력공단               |
| 12 110 102 10 100 100 100 100 100 100 10 |                                                                                                    |                                    |            |           | 현재상태 : 미확인 중 입<br>낙은기간 · 89일  | 니다 [보내기 취소]         |
| 한국산업인력                                   |                                                                                                    |                                    |            |           | 상태변경일시 : 2020.0               | 9.15 15:31          |
|                                          |                                                                                                    |                                    | 검색         |           | 열람비밀번호 : 305710               |                     |
|                                          |                                                                                                    |                                    | 전체기관명      |           |                               |                     |
|                                          |                                                                                                    | 한국산업인력공                            | 단          |           | 전자승명서 말급·유통 시<br>보안기술이 적용되었습니 | 스템은 최신 정보보호<br>니다.  |
|                                          |                                                                                                    |                                    |            |           |                               | 닫기                  |
| K. 1                                     | / 1 >                                                                                                    | 보내기                                |            | 목록        | 보내기 취소 장                      | 바구니 삭제              |

❷ 『네이버』 모바일 자격증 발급

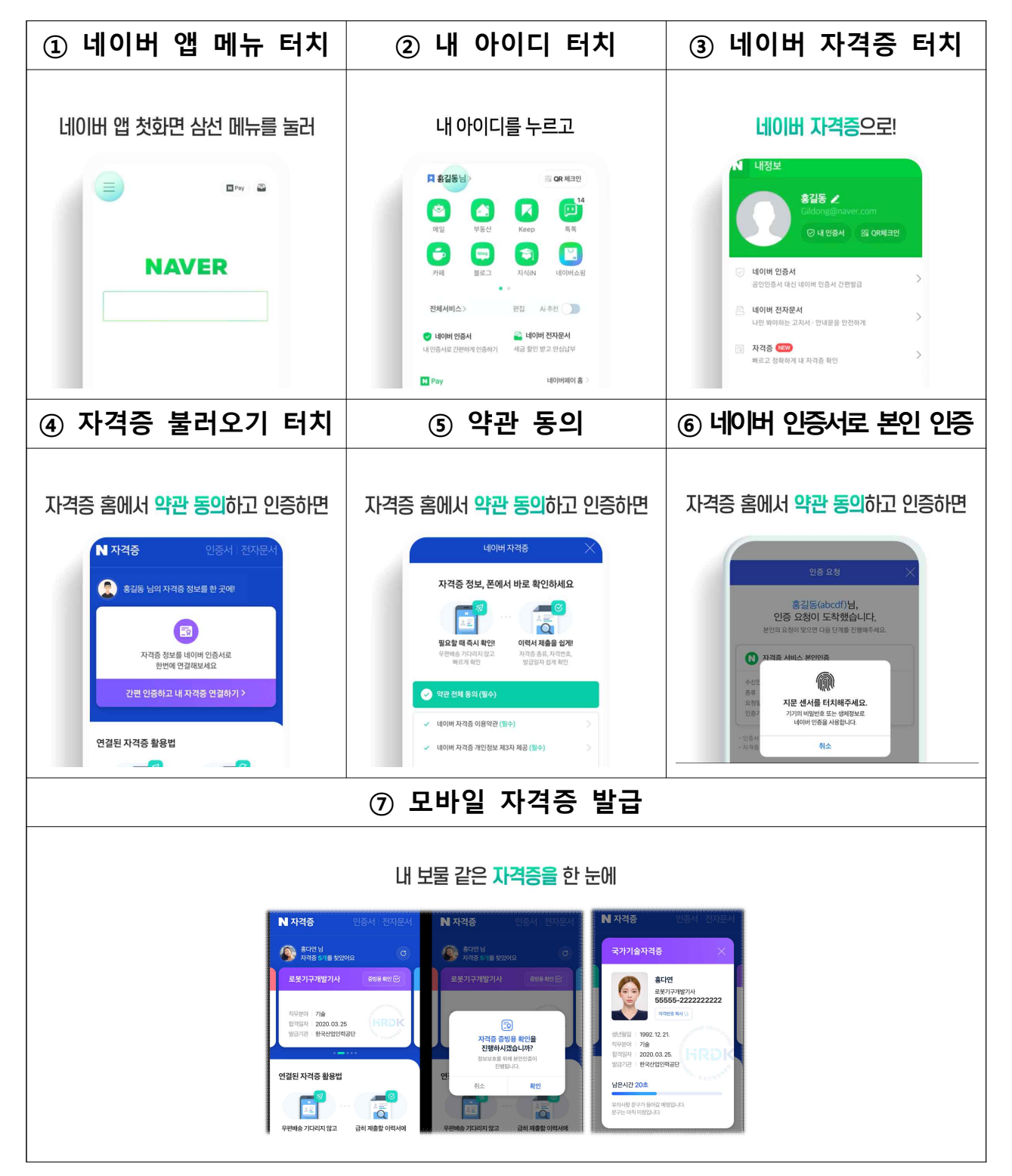

❸『카카오』 모바일 자격증 발급

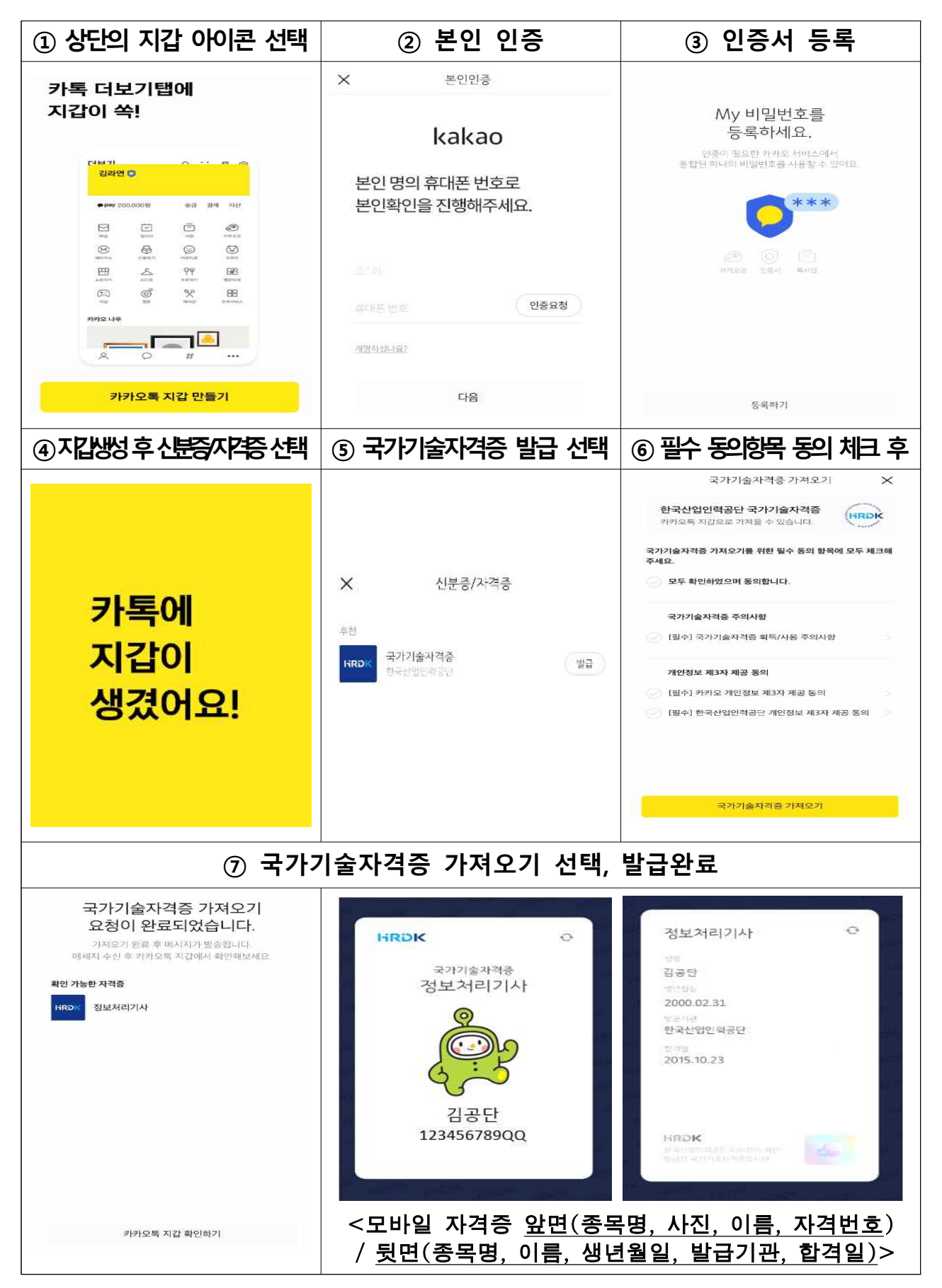